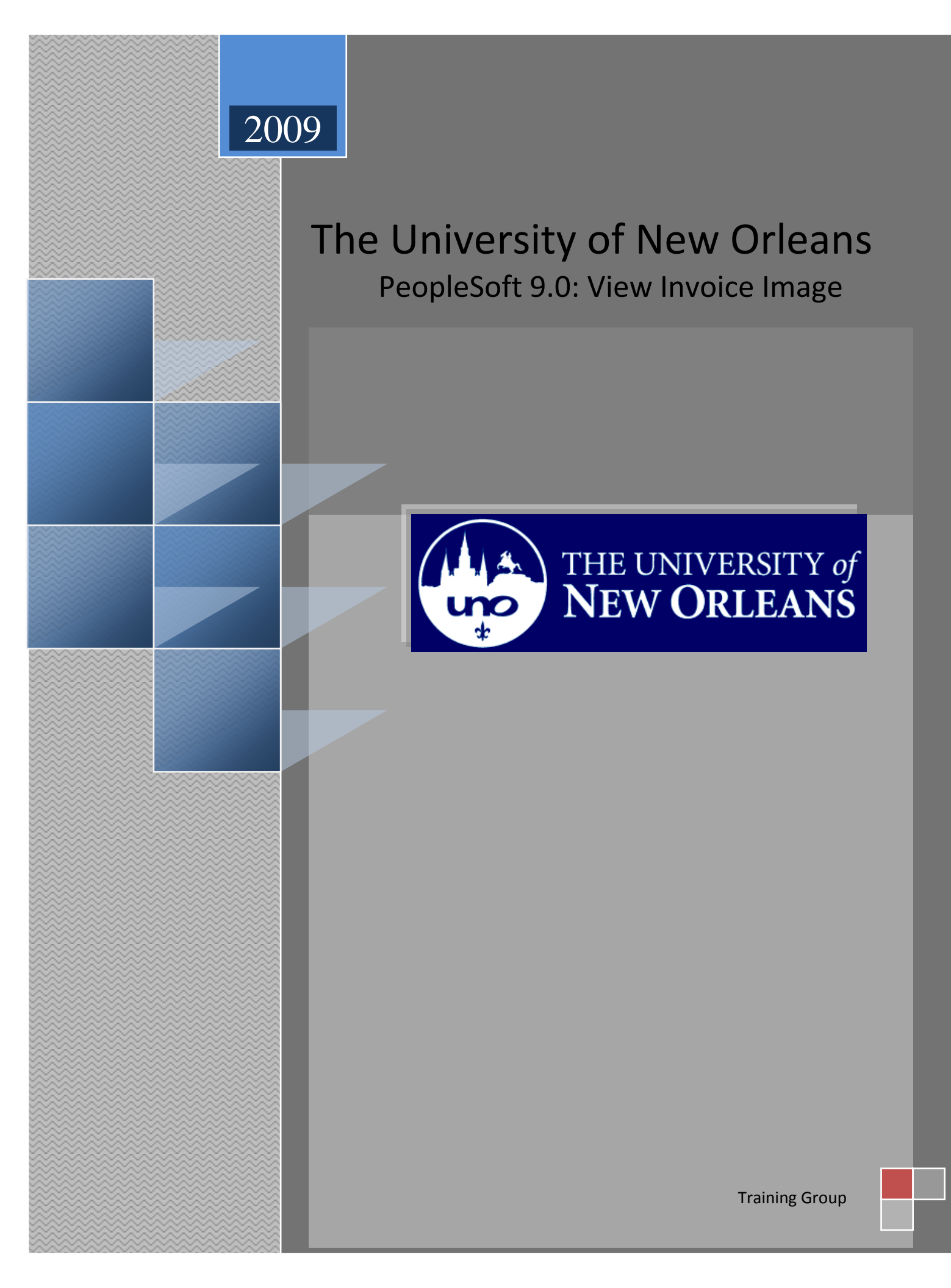

## View Actual Invoice Image

## Navigation: Accounts Payable>Voucher>Add/Update>Regular Entry

- 1. Accounts Payable
- 2. Voucher
- 3. Add/Update
- 4. Regular Entry
- 5. Enter Voucher ID and select search. **\*\*Note: The Voucehr ID can be found on your Match Exception Report.**

| Menu 🖃                                           |                                                                                               |             |       |   |          |  |  |  |  |
|--------------------------------------------------|-----------------------------------------------------------------------------------------------|-------------|-------|---|----------|--|--|--|--|
| Search:                                          |                                                                                               |             |       |   |          |  |  |  |  |
| · · · · · · · · · · · · · · · · · · ·            |                                                                                               |             |       |   |          |  |  |  |  |
| ▷ My Favorites                                   | Voucher                                                                                       |             |       |   |          |  |  |  |  |
| D University of New Orleans                      | Enter any information you have and click Search. Leave fields blank for a list of all values. |             |       |   |          |  |  |  |  |
| Manager Self-Service                             |                                                                                               |             |       |   |          |  |  |  |  |
| D Vendors                                        | Find an Existing Value                                                                        |             |       |   |          |  |  |  |  |
| Purchasing                                       |                                                                                               |             |       |   |          |  |  |  |  |
| Vouchers                                         | Business Unit:                                                                                | = •         | UNOLF | C | 2        |  |  |  |  |
|                                                  | Voucher ID:                                                                                   | begins with | -     |   |          |  |  |  |  |
| – <u>Regular Entry</u>                           |                                                                                               |             |       |   |          |  |  |  |  |
| Review Accounts Payable                          | Invoice Number:                                                                               | begins with |       |   |          |  |  |  |  |
| Info                                             | Short Vendor Name:                                                                            | begins with | -     |   |          |  |  |  |  |
| Accounts Payable Center                          | Vendor ID:                                                                                    | begins with | •     | 0 | 2        |  |  |  |  |
| D General Ledger                                 | Nome fr                                                                                       | haging with |       |   |          |  |  |  |  |
| ▷ Set Up Financials/Supply                       | Name I.                                                                                       | begins with | ·     |   |          |  |  |  |  |
| Chain                                            | Voucher Style:                                                                                | - •         |       |   | •        |  |  |  |  |
| ▷ Reporting Tools                                | Related Voucher:                                                                              | begins with | -     |   |          |  |  |  |  |
| PeopleTools<br>− My Personalizations             | Entry Status:                                                                                 | = •         |       |   | -        |  |  |  |  |
|                                                  | Voucher Source:                                                                               | = •         |       |   | <b>-</b> |  |  |  |  |
|                                                  |                                                                                               |             |       |   |          |  |  |  |  |
|                                                  |                                                                                               |             |       |   |          |  |  |  |  |
|                                                  |                                                                                               |             |       |   |          |  |  |  |  |
| Search Clear Basic Search 🗐 Save Search Criteria |                                                                                               |             |       |   |          |  |  |  |  |
| 1                                                |                                                                                               |             |       |   |          |  |  |  |  |

- 6. From the View Related drop-down menu Select, View Invoice Image.
- 7. Select Go.

| Summary Related Documents   |                                                                                                    |                 |                |  |  |  |  |
|-----------------------------|----------------------------------------------------------------------------------------------------|-----------------|----------------|--|--|--|--|
| Business Unit:              | UNOLF                                                                                                    | Invoice Date:   | 12/12/2008     |  |  |  |  |
| Voucher ID:                 | 00339860                                                                                                    | Invoice No:     | 698153         |  |  |  |  |
| Voucher Style:              | Regular                                                                                                    | Invoice Total:  | 2,480.00 USD   |  |  |  |  |
| Contract ID:                |                                                                                                    |                 |                |  |  |  |  |
| Vendor Name:                | ISC BIOEXPRESS                                                                                                    | Pay Terms:      | Net 30         |  |  |  |  |
|                             | 420 N KAYS DR                                                                                                    | Voucher Source: | Online         |  |  |  |  |
|                             | KAYSVILLE, UT 84037                                                                                                    |                 |                |  |  |  |  |
| Entry Status:               | Postable                                                                                                    | Origin:         | ONL            |  |  |  |  |
| Match Status:               | Matched                                                                                                    | Created:        | 03/16/2009     |  |  |  |  |
| Approval Status:            | Approved                                                                                                    | Created By:     | PCOCO          |  |  |  |  |
| Post Status:                | Unposted                                                                                                    | Modified:       | 03/16/2009     |  |  |  |  |
|                             |                                                                                                    | Modified By:    | PCOCO          |  |  |  |  |
| Document Tolerance Status:  | Not Chk'd                                                                                                    | ERS Type:       | Not Applicable |  |  |  |  |
| Budget Status:              | Valid                                                                                                    | Close Status:   | Open           |  |  |  |  |
| Budget Misc Status:         | Valid                                                                                                    |                 |                |  |  |  |  |
| *View Related               | Payment Inquiry - G                                                                                                    | <u>o</u>        |                |  |  |  |  |
| Summary   Related Documents | Accounting Entries Inquiry<br>Payment Inquiry<br>Purchase Order Inquiry<br>View Invoice Image<br>Voucher Document Status<br>Voucher Inquiry | •               |                |  |  |  |  |

2. The invoice will appear in PDF format in a separate window.

| 🏉 https://finft                     | tst.uno.edu/f                                                                                                    | tst/psft/V                    | -17840600         | 50/00339860.pc  | if - Internet B  | xplore   | r provided                                                                                                    | by Dell     |         |          |           |          | 25         |
|-------------------------------------|----------------------------------------------------------------------------------------------------|-------------------------------|-------------------|-----------------|------------------|----------|----------------------------------------------------------------------------------------------------|-------------|---------|----------|-----------|----------|------------|
| 00-                                 | 🙋 https://                                                                                                    | finftst.und                   | .edu/ftst/p       | sft/V-17840600  | 50/00339860.     | pdf      | •                                                                                                    | 47 X        | G       | ogle     |           |          | <i>P</i> • |
| File Edit                           | Go To Fav                                                                                                    | orites H                      | lelp              |                 |                  |          |                                                                                                    |             |         |          |           |          |            |
| 氨 Snagit 🚦                          | 1 🖻                                                                                                    |                               |                   |                 |                  |          |                                                                                                    |             |         |          |           |          |            |
| my <b>websearc</b>                  | h 🕶                                                                                                    |                               |                   | P               | Search 💌 😋       | Smile    | y Central                                                                                                    | Screens     | aver    | s 🕨 Cur  | sor Mania | *        | ج 🌯        |
| Y7 -                                |                                                                                                    |                               | 9                 | * Web Search    | 🕂 🙀 Bookn        | narks 🕶  | Setting                                                                                                    | gs 🔻 🏾 🏉 Ge | t IE8   | now! 😑   | Messenger | 🗕 🖂 Mail | • »        |
| 🚖 🎄 👔                               | 🚰 https://fin                                                                                                    | ftst.uno.e                    | du/ftst/psf       | t/V-1784060050/ | /00              |          |                                                                                                    | <u>à</u> -  | 2       | •        | 🔻 🔂 Pag   | e 🔻 🂮 To | ools 🔻 🔌   |
| 88                                  | <b>2</b> -                                                                                                    | $\langle \phi   \phi \rangle$ | 1/                | I 🕘 🖲           | 79% -            |          |                                                                                                    | Find        |         | •        |           |          |            |
|                                     | Please remi                                                                                                    | V#1965                        | y vh              | 39860           | Ru 6             | 9        | _                                                                                                    |             |         |          |           |          | Í          |
| 69                                  | ISCBIOEXPRESS' INVOICE Customer Copy                                                                                                    |                               |                   |                 |                  |          |                                                                                                    |             |         |          | ору       | - 11     |            |
|                                     | PO Box 511091 //0# 6ENEAPER<br>Salt Lake City, UT 84151-1091 Website: www.bioevorass.com                                                   |                               |                   |                 |                  |          |                                                                                                    |             | Date    | 12/12/08 |           | - 11     |            |
| <b>?</b>                            | Phone: 800-999-2901<br>Fax: 801-547-5051 B/0C Poper 1                                                                                      |                               |                   |                 |                  |          |                                                                                                    |             |         |          | Ξ         |          |            |
| Raturance 8 Sh<br>addresses GENERLI |                                                                                                    | Shipped                       | Salesperson Tonna |                 |                  | Tax Code | Doc #                                                                                                    | WH          | Prolyte | Ship Via |           | - 11     |            |
|                                     |                                                                                                    | GENER                         | 2/12/08           | 59 BJJ          | NET 30 DAYS      |          | NOTAX                                                                                                    | 511192      |         | PREPAID  | 01        |          | - 11       |
|                                     | ANTA:<br>151033 UNIV OF NEW ORLEANS<br>ACCOUNTS PAYABLE<br>RM# 1006 ADMIN.BUILDING ANNEX<br>2000 LAKE FRONT DRIVE<br>NEW ORLEANS, LA 70148 |                               |                   |                 | Ship To:<br>TEMP |          | UNIV OF NEW ORLEANS<br>0000025355/S.VANIYAMBADI<br>RM#112/BIO.LAB STOCK ROOM<br>2000 LAKE FRONT DRIVE<br>NEW ORLEANS , LA 70148 |             |         |          |           | -        |            |

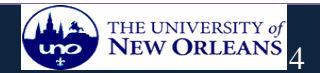